# Trådlös mus Langaton hiiri

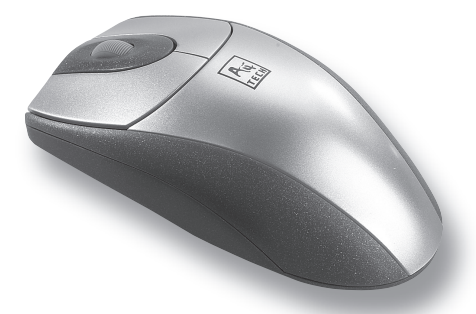

Modell/Malli: RF-1527

Nr/Nro: 32-6718

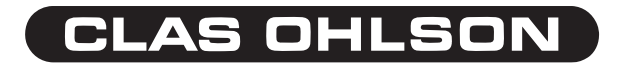

Ver. 001-200607

Läs igenom hela bruksanvisningen före användning och spara den sedan för framtida bruk.

Vi reserverar oss för ev. text- och bildfel samt ändringar av tekniska data.

### Innehållsförteckning

| Beskrivning                      | 4  |
|----------------------------------|----|
| Inkoppling                       | 5  |
| Placering av mottagaren          | 5  |
| Installation av drivrutiner      | 6  |
| Avinstallation av drivrutiner    | 8  |
| Inställning av musens funktioner | 9  |
| Batterikontroll                  | 14 |
| ID-kod                           | 14 |
| Avfallshantering                 | 15 |
| Specifikationer                  | 15 |

# Beskrivning

Ergonomisk trådlös mus med klickbart rullningshjul. Ansluts till USB-port.

#### Förpackningen innehåller:

- Mus
- Mottagare
- USB förlängningskabel
- Adapter USB till PS/2
- 2 st batterier LR03
- Diskett med drivrutiner
- Bruksanvisning

# Inkoppling

- Tryck in låsspärren på batteriluckan och tag sedan bort batteriluckan på den trådlösa musen.
- Inställning av kanal. Mottagaren har inställning för 2 olika kanaler (1 och 2), för att kunna minska störningar från andra trådlösa möss, tangentbord och dylikt. Ställ omkopplaren nedanför batterifacket på 1 eller 2. Mottagarens kanalomkopplare (Channel) ska ha samma inställning (1 eller 2) som inställningen på musen.
- Sätt i de två batterierna. Se till att batterierna placeras åt rätt håll genom att följa markeringarna i botten på batterifacket. Musen använder 2 st. LR03batterier. För bästa prestanda, använd endast alkaliska batterier.
- 4. Sätt tillbaka batteriluckan.
- Leta reda på en ledig USB-port på din dator och anslut mottagaren till USBporten.
- Om du vill ansluta musen till en PS/2-port, använd den medföljande adaptern. Tänk på att om du använder adaptern måste du starta om datorn efter anslutningen för att datorn ska känna igen musen.

## Placering av mottagaren

För att signalerna mellan musen och mottagaren ska gå fram ordentligt, tänk på följande:

- 1. Placera mottagaren på minst 20 cm avstånd från andra elektriska apparater.
- 2. Musen ska ej vara mer än 1 meter från mottagaren.
- 3. Om du har en metallyta som arbetsyta bör du använda en musmatta för bästa funktion.
- 4. För att undvika störningar, använd inte samma kanal (frekvens) som andra enheter i närheten.

## Installation av drivrutiner

- 1. Kontrollera att sändaren är ansluten till datorns USB-port (eller till en PS/2 om du använder adaptern).
- 2. Starta datorn. Operativsystemet känner automatiskt av den anslutna musens sändare.
- 3. Sätt i disketten i datorns diskettläsare och dubbelklicka på "Den här datorn".
- 4. Dubbelklicka sedan på "3,5-tumsdiskett".
- 5. Dubbelklicka på "Setup" för att starta installationsprogrammet.

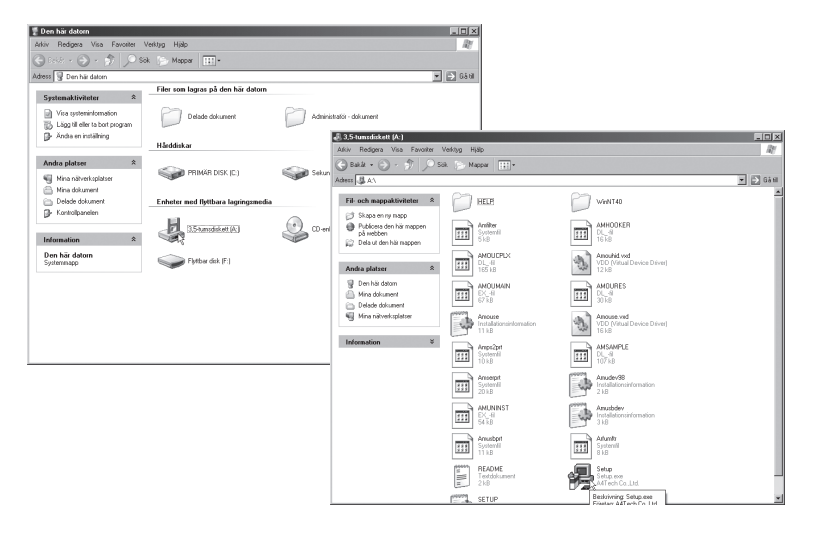

- 6. Välj "Next" de följande dialogrutorna för att fortsätta installationen.
- När du kommer till sista dialogrutan anmodas du att starta om datorn. Tag ur disketten och klicka sedan på "Finish" för att avsluta och starta om datorn.

| Finish       | ×                                                                             |
|--------------|-------------------------------------------------------------------------------|
| Wheel RF-Mo  | ouse V7.46                                                                    |
|              | Setup has finished installing mouse driver to your computer.                  |
|              | Before you can use the driver, you must restart Windows or<br>your computer.  |
|              | <ul> <li>Yes, I want to restart Windows now.</li> </ul>                       |
|              | C No, I will restart windows later.                                           |
| Anti RSI Key | Remove any floppy form their drivers, and then Click Finish to<br>exit Setup. |
|              | Einish                                                                        |

# Avinstallation av drivrutiner

Om du vill avinstallera drivrutinerna, klicka på skrivbordets startknapp och välj sedan Program  $\rightarrow$  A4Tech Hardware  $\rightarrow$  Mouse  $\rightarrow$  Uninstall Wheelworks. Klicka på "Uninstall" när följande dialogruta kommer upp:

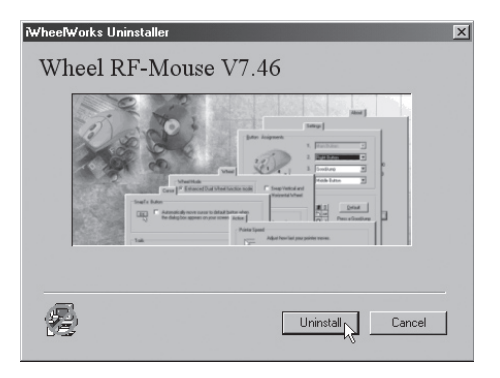

# Inställning av musens funktioner

### Buttons

#### Button Assignments (Knapptilldelningar)

Klicka på nedåtriktad pil för att öppna lista med alla inställningsmöjligheter och välja önskad funktion för varje knapp. Se "Settings" nedan för ytterligare upplysningar.

#### Double Click Speed (Dubbelklickshastighet)

Ökar/minskar hastigheten vid dubbelklickning. Dubbelklicka på "test" för att prova inställning.

#### Button configuration (Knappinställning)

Ställ in musen för manövrering med höger eller vänster hand. Grundinställningen för musknapp 1 och 2 kastas då om.

| Egenskaper för Mus ? 🗙                                 |
|--------------------------------------------------------|
| Buttons Pekare Motion Settings Maskinvara About        |
| Button Assignments                                     |
| 1. Main Button                                         |
| 2 1 2. Right Button                                    |
| 3 Pan 💌                                                |
| Double-Click Speed                                     |
| ₽ <sup>0</sup> * Slow — Fast ₽                         |
| Button configuration                                   |
| Configure the buttons for left-hand or right-hand use. |
| Right-Handed     O Left-Handed                         |
| OK Avbıyt Verkställ Hjälp                              |

#### Pekare

Här kan du ändra markörens utseende.

Klicka på nedåt riktad pil under "Schema" och välj den inställning som du vill ha. Tillgängliga markörer för varje schema visas i fönstret nedanför. Du kan kolla på ytterligare markörer och sedan skapa ditt eget schema och lagra det genom att klicka först på "Verkställ" och sedan på "OK".

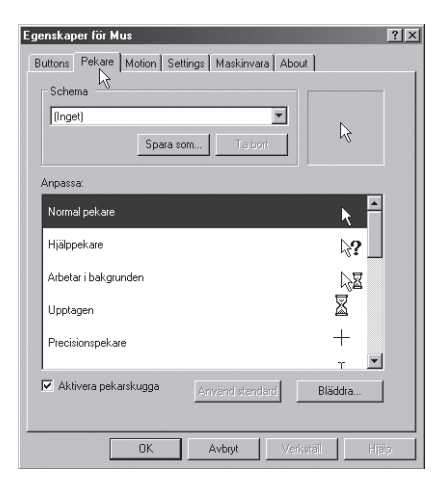

### Motion

#### Cursor speed (Markörhastighet)

Ställ in hur snabbt du vill att markören ska röra sig i förhållande till hur snabbt du rör handen.

#### SnapTo Button (Återgångsknapp)

Markera detta för att automatiskt få markören att gå till knappen för grundinställning i varje ny dialogruta eller fönster.

#### Sonar (Markering)

Markera detta för att visa markören extra tydligt när du trycker på "Ctrl".

#### Trails (Spår)

Markera detta för att visa spår efter markören. Du kan även ställa in spårens längd.

| Egenskaper för M | us ?>                                                                        |
|------------------|------------------------------------------------------------------------------|
| Buttons Pekare   | Motion Settings Maskinvara About                                             |
| - Lursor Speed-  | Adjust how fast your cursor moves.                                           |
| ↓ <u>₹</u>       | Slow Fast                                                                    |
| - SnapTo Button  |                                                                              |
| CK<br>OK         | Automatically moves the cursor to highlighted button<br>of a new dialog box. |
| Sonar            | Shows location of cursor when the [CTRL] key is pressed.                     |
| Trails           | Display cursor trails.                                                       |
|                  |                                                                              |
|                  | OK Avbryt Verkställ Hjälp                                                    |

### Settings

#### LuckyJump

Kombinerar ofta förekommande kommandon i Windowsmiljö i ett bekvämt rutnät och placerar dem direkt under markören. Rutan till vänster visar alla tillgängliga kommandon som du kan tilldela LuckyJump. Tryck på rullningshjulet för att visa menyrutan, och klicka sedan på önskad funktion.

#### NetJump

Här grupperar du ofta förekommande kommandon när du surfar, mejlar etc. Du växlar kommando genom att välja ett nytt i listan till vänster och klicka på den

ikon i nätet som du vill byta ut.

#### Wheel

Markera "Reverse scrolling direction" om du vill att rullningen ska gå åt motsatt håll. Ställ in det antal rader du vill rulla per gång, eller om du vill rulla en hel sida per gång.

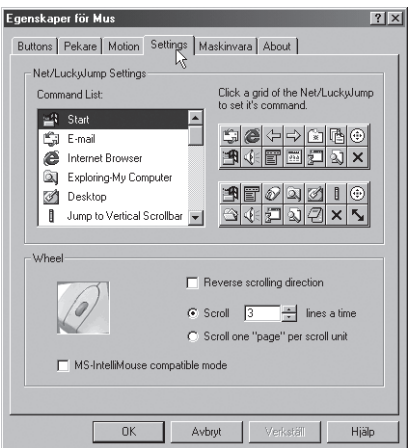

### Maskinvara

Här visas alla möss eller andra pekdon som är anslutna till datorn. Du kan felsöka eller kontrollera musen och drivrutinernas egenskaper. Du kan även göra avancerade inställningar genom att klicka på "Egenskaper".

### About

Information om vilken version det är på musen och dess drivrutiner.

| enskaper för Mus                                                                                                    |                                                                                                    |
|----------------------------------------------------------------------------------------------------|----------------------------------------------------------------------------------------------------|
| Suttons   Pekare   Motion   Settings   Maskinyara   About   Enheter:                                                           | Egenskaper för Mus ? Buttons Pekare Motion Settings Maskinvara About                                     |
| Namn Typ<br>DA4Tech PS/2 Port Mouse Moss och an                                                                                | About RSI<br>A4Tech Have New Anti-RSI Health<br>Traditional Kethoard                                     |
| Erhettegenskaper<br>Tilverkare: A4Tech<br>Plats: analuten till PS/2-musport<br>Enhetsstatus: Den här enheten fungerar korrekt. | For more RSI (Repetitive Strain Injury) information visit:<br>http://www.engr.unl.edu/ee/eeshop/rsi.html |
| Felsök Egenskap                                                                                                    | AtTech Mouse Driver 7.46.0.0<br>Copyright (c) AtTech Co., Ltd 1999-2003                                  |
| OK Avbryt Verkställ                                                                                                    | OK Avbryt Verkställ Hjälp                                                                                |

# Batterikontroll

Kontrollera musens batteri genom att högerklicka på mus-ikonen nere i högra hörnet på skärmen och välja "Check RF-Mouse Status". Batteriets status visas då grafiskt.

# ID-kod

Varje mus är tilldelad en unik ID-kod och mottagaren tar bara emot signaler från din mus. Detta hindrar andra trådlösa enheter från att påverka din dator. Denna funktion kan stängas av för att du ska kunna använda andra pekdon till datorn.

### Anslutning mellan mus och mottagare

Rör på den trådlösa musen lite grand under några sekunder för att få kontakt och klicka sedan på "Connect ID". Då registreras den unika signalkoden för din mus och andra signalgivare kan inte komma åt din dator.

Klicka på "Exit" om det inte finns några andra trådlösa möss eller tangentbord på upp till 3 m avstånd eller om du vill att andra trådlösa möss och/eller tangentbord ska kunna användas till din dator.

### Ändring av ID-kod

Du kan använda en ny trådlös mus på din dator utan att ändra på mottagaren. Du behöver bara ändra ID-koden, och då gör du på följande sätt:

- Tryck på [Shift + Alt + F11] eller [Shift + Alt + F12] för att få fram dialogfönstret för ID-kod.
- b) Rör på den trådlösa musen några sekunder för att få kontakt och klicka sedan på "Connect ID".
- c) Den nya ID-koden är nu inkopplad.
- d) Klicka på "Exit" för att stänga dialogfönstret.

## Avfallshantering

När du ska göra dig av med produkten ska detta ske enligt lokala föreskrifter. Är du osäker på hur du ska gå tillväga, kontakta din kommun.

# Specifikationer

SystemkravOperativsystem:Windows 98/Me/2000/NT4.0/XPPort:USB- eller PS/2-portProcessor:486/Pentium

Lue käyttööhjeet ennen tuotteen käyttöönottoa ja säilytä ohjeet tulevaa tarvetta varten.

Varaamme oikeudet teknisten tietojen muutoksiin. Emme vastaa mahdollisista teksti- tai kuvavirheistä.

# Sisällysluettelo

| Kuvaus                         | 18 |
|--------------------------------|----|
| Kytkentä                       | 19 |
| Vastaanottimen sijoittaminen   | 19 |
| Ajureiden asentaminen          | 20 |
| Ajureiden poistaminen          | 22 |
| Hiiren toimintojen asettaminen | 23 |
| Paristojen varaustaso          | 28 |
| ID-koodi                       | 28 |
| Kierrätys                      | 29 |
| Tekniset tiedot                | 29 |

### Kuvaus

Ergonominen langaton hiiri, jossa klikattava rullanäppäin. Liitetään USB-porttiin.

#### Pakkauksen sisältö:

- Hiiri
- Vastaanotin
- USB-jatkokaapeli
- USB PS/2 -sovitin
- 2 kpl LR03-paristoa
- Ajurit levykkeellä
- Käyttöohje

# Kytkentä

- 1. Avaa paristolokero painamalla lukitsinta.
- Kanavan asetus. Vastaanottimeen voidaan asettaa 2 eri kanavaa (1 ja 2). Näin voidaan vähentää muiden hiirten, näppäimistöjen ja vastaavien aiheuttamia häiriöitä. Aseta paristolokeron alapuolella oleva valitsin asentoon 1 tai 2. Vastaanottimen kanavanvalitsimessa (Channel) tulee olla sama asetus (1 tai 2) kuin hiiressä.
- Aseta kaksi paristoa lokeroon. Noudata paristolokeron pohjassa olevia napaisuusmerkintöjä. Käytä kahta LR03-paristoa. Paras tulos saavutetaan alkaliparistoilla.
- 4. Pane paristolokeron kansi takaisin paikalleen.
- 5. Liitä vastaanotin tietokoneen vapaaseen USB-porttiin.
- Mikäli haluat liittää hiiren PS/2-porttiin, käytä mukana tuleva sovitinta. Ota huomioon, että mikäli käytät sovitinta, tulee tietokone käynnistää uudelleen liittämisen jälkeen, jotta tietokone tunnistaa hiiren.

### Vastaanottimen sijoittaminen

Ota huomioon seuraavat seikat, jotta hiiren ja vastaanottimen välinen signaali olisi mahdollisimman voimakas:

- 1. Sijoita vastaanotin vähintään 20 cm:n päähän muista sähkölaitteista.
- 2. Hiiren tulee olla korkeintaan yhden metrin päässä vastaanottimesta.
- Mikäli pöytä on metallia, parhaan tuloksen saavuttamiseksi tulee käyttää hiirimattoa.
- Vältä häiriöitä käyttämällä eri kanavaa (taajuutta), kuin muut lähellä olevat yksiköt.

# Ajureiden asentaminen

- Varmista, että lähetin on liitetty tietokoneen USB-porttiin (tai PS/2:een, mikäli käytät sovitinta).
- 2. Käynnistä tietokone. Käyttöjärjestelmä tunnistaa automaattisesti liitetyn hiiren lähettimen.
- 3. Laita levyke tietokoneeseen ja kaksoisnapsauta "Oma tietokone".
- 4. Kaksoisnapsauta "3,5 tuuman levyke".
- 5. Käynnistä asennusohjelma kaksoisnapsauttamalla "Setup".

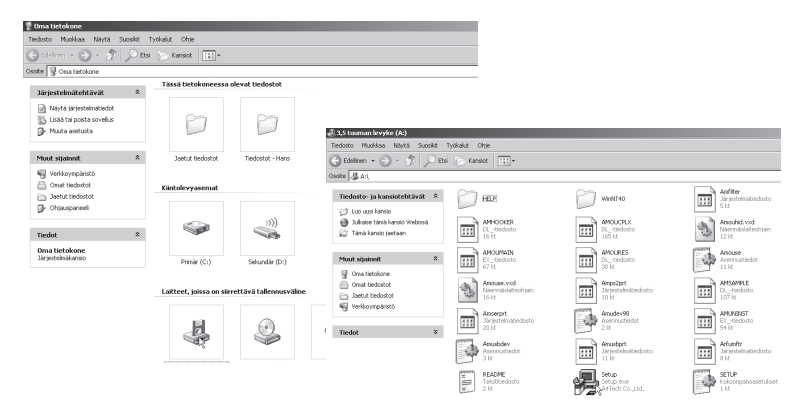

- 6. Jatka asennusta napsauttamalla "Next" seuraavissa valintaikkunoissa.
- 7. Viimeisessä valintaikkunassa kone täytyy käynnistää uudelleen. Poista levy ja napsauta "Finish", niin tietokone käynnistyy uudelleen.

| Finish       | ×                                                                             |
|--------------|-------------------------------------------------------------------------------|
| Wheel RF-Me  | ouse V7.46                                                                    |
|              | Setup has finished installing mouse driver to your computer.                  |
|              | Before you can use the driver, you must restart Windows or<br>your computer.  |
|              | <ul> <li>Yes, I want to restart Windows now.</li> </ul>                       |
|              | C No, I will restart windows later.                                           |
| Anti RSI Key | Remove any floppy form their drivers, and then Click Finish to<br>exit Setup. |
|              | Einish                                                                        |

# Ajureiden poistaminen

Mikäli haluat poistaa ajurit, napsauta työpöydän "Käynnistä"-painiketta ja valitse Ohjelmat  $\rightarrow$  A4Tech Hardware  $\rightarrow$  Mouse  $\rightarrow$  Uninstall Wheelworks. Napsauta seuraavassa ruudussa "Uninstall".

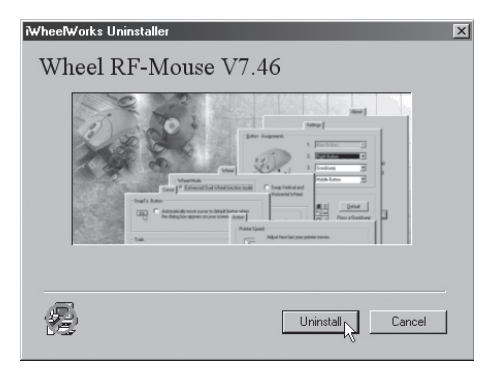

# Hiiren toimintojen asetus

### Buttons

#### Button Assignments (Painikemääritykset)

Napsauta alaspäin olevaa nuolta avataksesi listan kaikista asetusmahdollisuuksista ja valitse haluttu toiminto kullekin painikkeelle. Katso lisätietoja kohdasta "Settings".

#### Double Click Speed (Kaksoisnapsautusnopeus)

Lisää/vähennä kaksoisnapsautuksen nopeutta. Kaksoisnapsauta "Test" kokeillaksesi asetusta.

#### Button Configuration (Painikeasetukset)

Säädä hiiri oikealle tai vasemmalle kädelle. Painikkeiden 1 ja 2 perusasetukset vaihtuvat keskenään.

| Ominaisuudet: Hiiri ? 🔀                                |
|--------------------------------------------------------|
| Buttons Osoittimet Motion Settings Laitteisto About    |
| Button Assignments                                     |
| 1. Main Bulton                                         |
| 201 2. Right Button                                    |
| 3. Pan                                                 |
| Double-Click Speed                                     |
| Ŷ <sup>*</sup> Slow Fast ₽                             |
| Button configuration                                   |
| Configure the buttons for left-hand or right-hand use. |
| Right-Handed     C Left-Handed                         |
| OK Peruuta Käytä Ohje                                  |

### Osoitin

Tässä voit muuttaa osoittimen ulkoasua.

Avaa alasvetovalikko Valikoima napsauttamalla nuolipainiketta ja valitse haluamasi asetus. Valikoimaan kuuluvat osoittimet näkyvät alla olevassa luettelossa. Voit myös selailla muita osoittimia ja luoda haluamasi valikoiman. Valikoiman voit ottaa käyttöön napsauttamalla painiketta [Käytä]. Hyväksy napsauttamalla [OK].

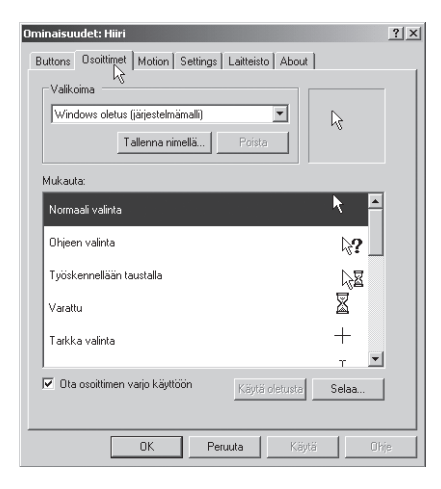

### Liike

#### Cursor Speed (Osoittimen liikkumisnopeus)

Säädä nuolen liikkumisnopeus suhteessa käden liikkeeseen.

#### Snap To Button (Oletuspainikkeeseen siirtäminen)

Valitse tämä, niin osoitin siirtyy automaattisesti oletuskomentopainikkeen kohdalle uuden ikkunan avautuessa.

#### Sonar (Korostus)

Valitse tämä, niin osoitin näkyy erityisen selvästi [CTRL]-painiketta painettaessa.

#### Trails (Osoittimen jälki)

Valitse osoittimen jättämä jälki näytöllä. Voit myös asettaa jäljen pituuden.

| Ominaisuudet: Hiiri                                                                                                    | ? × |
|----------------------------------------------------------------------------------------------------|-----|
| Buttons Osoittimet Motion Settings Laitteisto About                                                                              |     |
| Adjust how fast your cursor moves.                                                                                               |     |
| SnapTo Button           SnapTo Button           Image: Automatically moves the cursor to highlighted button of a new dialog box. |     |
| Sonar Shows location of cursor when the [CTRL] key is pressed.                                                                   |     |
| Trais                                                                                                    |     |
| OK Peruuta Käylä Oh                                                                                                    | įe  |

### Settings

#### LuckyJump

Kokoaa Windows-ympäristössä tavallisesti käytetyt komennot kuvakeryhmäksi ja sijoittaa ne osoittimen alapuolelle. Vasemmalla olevassa ruudussa näkyy käskyt, joita voidaan liittää LuckyJumpiin. Paina rullapainiketta, niin valikkoruutu avautuu ja voit napsauttaa haluamaasi toimintoa.

#### NetJump

Kokoaa sähköpostissa ja surffatessa tavallisesti käytetyt komennot.

Vaihda käskyjen välillä valitsemalla uusi vasemmalla olevasta listasta, ja napsauttamalla verkosta kuvaketta, joka halutaan vaihtaa.

#### Wheel

Vaihda vierityksen suuntaa valitsemalla "Reverse scrolling direction".

Aseta kerralla vieritettävien rivien määrä tai valitse koko sivun vieritys.

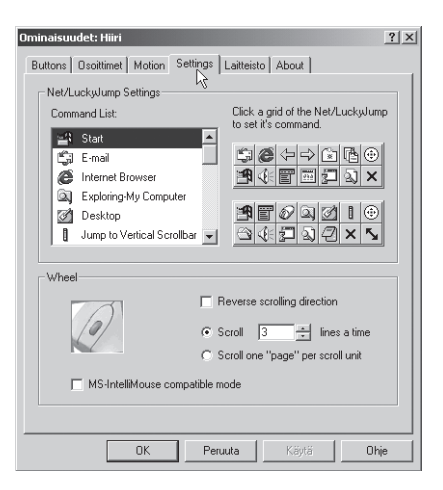

### Laitteisto

Tässä näkyvät kaikki hiiret ja muut vastaavat tietokoneeseen liitetyt työkalut. Voit tehdä vianmäärityksen tai tarkistaa hiiren ja ajureiden muita ominaisuuksia. Voit myös tehdä monimutkaisempia asetuksia napsauttamalla "Ominaisuudet".

#### About

Tietoja hiiren ja ajureiden versiosta.

| Ominaisuudet: Hiiri                                                                                                    | ? ×                                                                                                    |
|----------------------------------------------------------------------------------------------------|----------------------------------------------------------------------------------------------------|
| Buttons Osoittimet Motion Settings Laitteisto About                                                                        | Ominaisuudet: Hiiri ? X<br>Buttons Osoittimet Motion Settings Laitteisto About                          |
| Nimi Tyyppi<br>SATech PS/2 Pot Mouse Hiret ja muut                                                                         | About RSI<br>A4Tech Have New Anti-RSI Health<br>Traditional Keyboard                                    |
| Laitteen ominaisuudet<br>Valmistaja: A4Tech<br>Sijainti: liitetty PS/2-hiiripottiin<br>Laitteen tila: Laite toimii oikein. | For more RSI (Repetitive Strain Injury) information visit<br>http://www.engr.unl.edu/ee/eeshop/rsi.html |
| Viannääritys Ominaisuus<br>OK Peruuta Käätä                                                                                | A4Tech Mouse Driver 7.46.0.0<br>Copyright (c) A4Tech Co., Ltd. 1939-2003                                |
|                                                                                                    | OK Peruuta Käytä Ohje                                                                                   |

## Paristojen varaustaso

Tarkasta paristojen varaustaso napsauttamalla näytön oikeassa alakulmassa olevaa hiiren kuvaketta hiiren oikealla painikkeella ja valitse "Check RF-Mouse Status". Paristojen varaustaso näkyy graafisesti.

# ID-koodi

Jokaisella hiirellä on oma ID-koodinsa ja vastaanotin ottaa signaaleja vastaan ainoastaan sinun hiirestäsi. Tämä estää muita langattomia yksiköitä vaikuttamasta koneesi toimintaan. Tämä toiminto voidaan sammuttaa, jolloin koneellasi voidaan käyttää muita vastaavia langattomia laitteita.

### Hiiren ja vastaanottimen välinen liitäntä

Liikuta hiirtä muutaman sekunnin ajan saadaksesi yhteyden ja paina sen jälkeen "Connect ID". Näin oma koodisi rekisteröityy, eivätkä muut signaalilähteet voi vaikuttaa koneeseesi.

Paina Exit, mikäli kolmen metrin etäisyydellä ei ole muita langattomia hiiriä tai näppäimistöjä, tai mikäli haluat käyttää koneellasi muita langattomia hiiriä ja /tai näppäimistöjä.

### ID-koodin muuttaminen

Voit käyttää toista langatonta hiirtä koneellasi ilman, että vastaanotinta muutetaan. Sinun tarvitsee vain muuttaa ID-koodi. Tee seuraavasti:

- a) Paina (Shift + Alt + F11) tai (Shift + Alt + F12) avataksesi ID-koodiruudun.
- b) Liikuta hiirtä muutaman sekunnin ajan saadaksesi yhteyden ja paina sen jälkeen "Connect ID".
- c) Uuusi ID-koodi on nyt kytketty.
- d) Sulje ikkuna painamalla Exit.

### **Kierrätys**

Kierrätä tuote asianmukaisesti, kun poistat sen käytöstä. Ota yhteys kuntasi jäteneuvojaan, mikäli olet epävarma.

### Tekniset tiedot

#### Järjestelmävaatimukset

Käyttöjärjestelmä: Windows 98/Me/2000/NT4.0/XP Portti: USB- tai PS/2-portti Prosessori: 486/586/Pentium

### **Declaration of Conformity**

# CE

Hereby, Clas Ohlson AB, declares that this wireless optical mouse,

32-6718/RF-1527

consisting of

Mouse RFSW-27 Receiver RXM-15

is in compliance with the essential requirements and other relevant provisions of Directive 1999/5/EC.

| Article 3.1a (Safety): | EN 60950-1  |
|------------------------|-------------|
| Article 3.1b (EMC):    | EN 301489-1 |
|                        | EN 301489-3 |
| Article 3.2 (Radio):   | EN 300220-3 |

# (€ 0678

Insjön, Sweden, September 2005

uh Haundungun Gert Karnberger

President

Clas Ohlson, 793 85 Insjön, Sweden

### **SVERIGE**

| KUNDTJÄNST       | Tel: 0247/445 00 Fax: 0247/445 09<br>E-post: kundtjanst@clasohlson.se    |
|------------------|--------------------------------------------------------------------------|
| INTERNET<br>BREV | www.clasohlson.se<br>Clas Ohlson AB, 793 85 INSJÖN                       |
| NORGE            |                                                                          |
| KUNDETJENESTE    | Tel: 23 21 40 29 Fax: 23 21 40 80<br>E-post: kundtjenesten@clasohlson.no |
| INTERNET         | www.clasohlson.no                                                        |
| POST             | Clas Ohlson AS, Postboks 485 sentrum, 0105 OSLO                          |
| SUOMI            |                                                                          |
| ASIAKASPALVELU   | Puh: 020 111 2222 Faksi: 020 111 2221<br>Sähköposti: info@clasohlson.fi  |
| INTERNET         | www.clasohlson.fi                                                        |
| OSOITE           | Clas Ohlson Oy, Yrjönkatu 23 A, 00100 HELSINKI                           |

# CLAS OHLSON